# Enrollment Guide

In order to confirm your place, it is necessary to fullfil the tuition form through miUNAV

### First:

Go through miUNAV Portal:

https://miportal.unav.edu

We recommend the use of Google Chrome in order to have a better site display.

Enroll me

Press the button:

#### Admited

and :

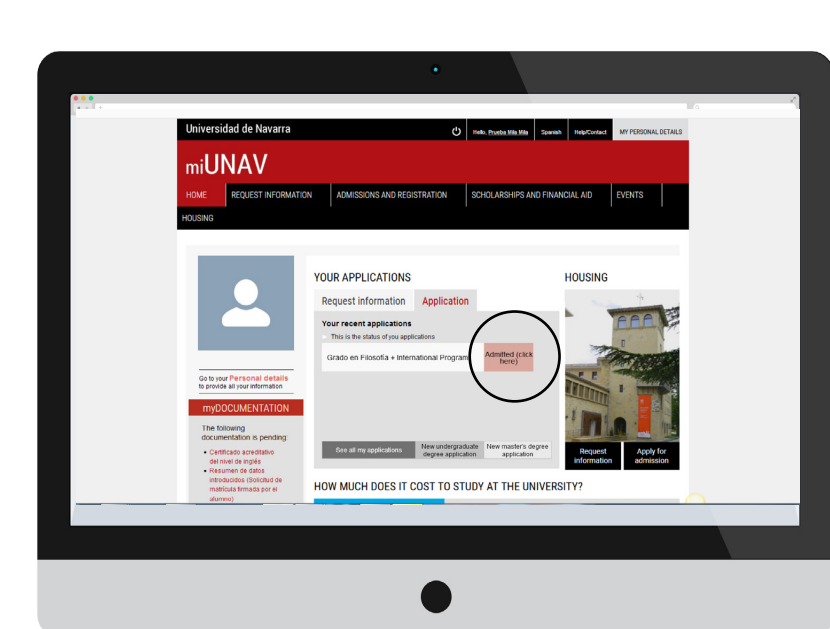

If you had already begun to make your registration, you must go to "More information" and "Form and payments".

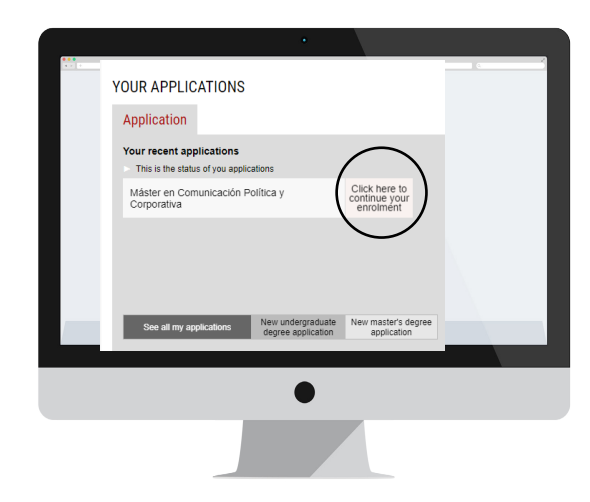

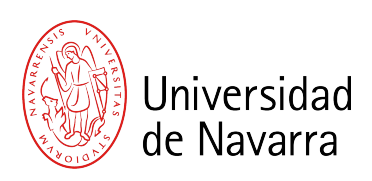

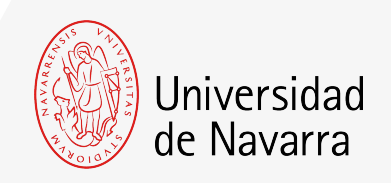

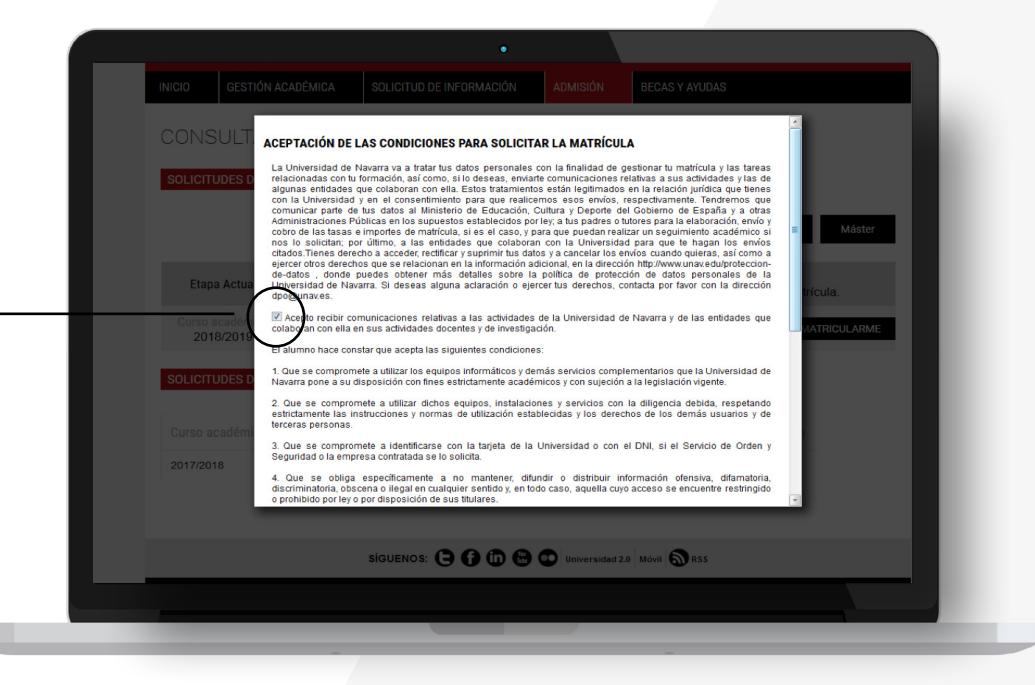

The conditions that need to be accepted to apply for the registration will appear and you must press the button

### ACCEPT

so the application form can be completed.

From now on, you will complete the application form with your personal, academic, and family data. Choose the subjects and the way you wish to make the payments.

At the end, you will be able to upload the documentation required. If any other document is necessary during the process, you will have the opportunity to upload it through your Portal during the next days. Remember to indicate the place where you are going to live during your academic year if you know it.

### Academic Data Screen

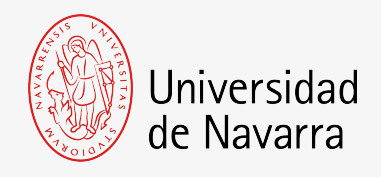

| 2                                   |                                                                                                    |                            | *                                           | 1                       | <u>≞</u> €                          | E                                  |
|-------------------------------------|----------------------------------------------------------------------------------------------------|----------------------------|---------------------------------------------|-------------------------|-------------------------------------|------------------------------------|
| PERSONAL<br>INFORMATION             | FAMILY<br>INFORMATION                                                                                       | CONTACT                    | HOME ADDRESS<br>DURING THE<br>ACADEMIC YEAR | ACADEMIC<br>INFORMATION | ADDITIONAL INFO.                    | PAYMENT OF THE<br>REGISTRATION FEE |
| Fill in the following               | academic informatic                                                                                         | on and click on the 's     | ave and continue' butt                      | on.                     |                                     |                                    |
| In the year before school or vocate | ore starting your univer<br>ional training?                                                                 | sity studies, were yo      | u enrolled in the final y                   | vear of high OY         | ies 🖲 No                            |                                    |
| In which year d                     | id you or will you enrol                                                                                    | ll for the first time in a | a Spanish university?                       | 2023<br>Change the      | i year if this is not the first tin | ж<br>Ю                             |
| Access method                       | used during the first ti                                                                                    | ime you enrolled in u      | iniversity studies in                       | Validation of foreig    | n university degree                 | ≜ ×                                |
| Spain                               | in Method of access<br>Validation of Interlyn university degree<br>validation of Interlyn university degree |                            |                                             |                         |                                     |                                    |
|                                     |                                                                                                    |                            | -                                           |                         |                                     | _                                  |

Question: "Access method used during the first time you enrolled in university studies in Spain". Select: validation of national/foreign university degree (as applicable)

### **Tuition Payment Screen**

If you haven't done it so far, you will have to pay **The Outstanding downpayment** (this amount will be indicated on your screen) which is non-refundable (only in case of international students who do no obtain the visa). This Outstanding payment must be made by credit/ debit card or bank transfer.

If you have already made The Outstanding downpayment, it is necessary to sign the summary of your registration. The portal will automatically direct you to the electronic signature system to complete the process.

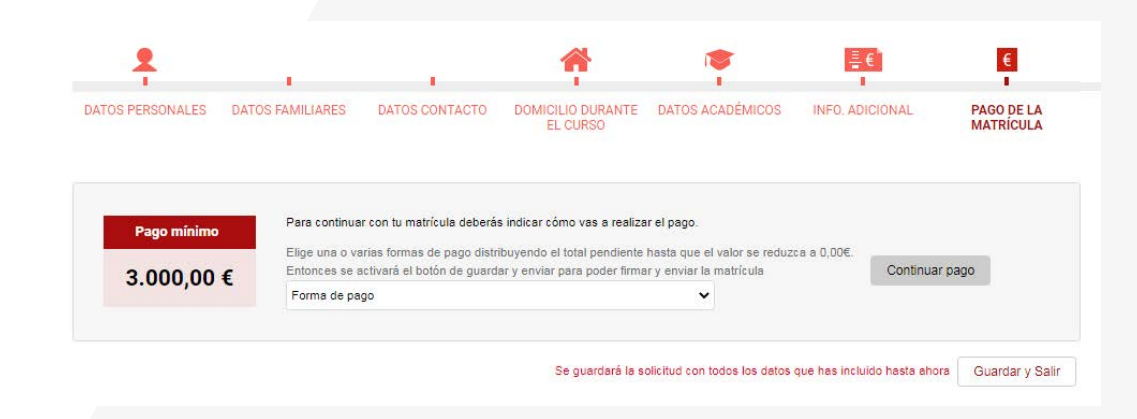

#### Save and continue

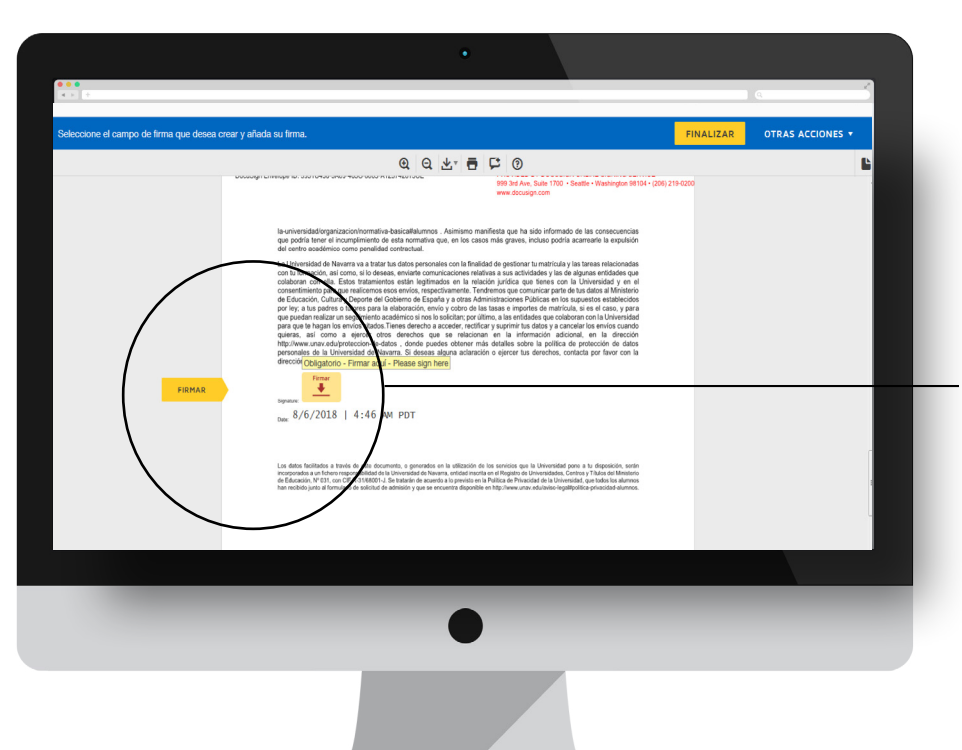

### Electronic Signature Screen.

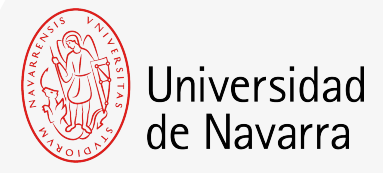

On this screen you must check that all your data are correct and, at the end of the registration summary, press on the icon that indicates.

FIRMAR

You can adopt the signature proposed by the system based on your name, surname and initials or choose "DIBUJAR" (writing it manually with the computer mouse). If you press the button "ADOPTAR Y FIRMAR" the signature that have been choosen will be included in the registration summary and, if you press the button

#### FINALIZAR

the electronic signature process will be finished.

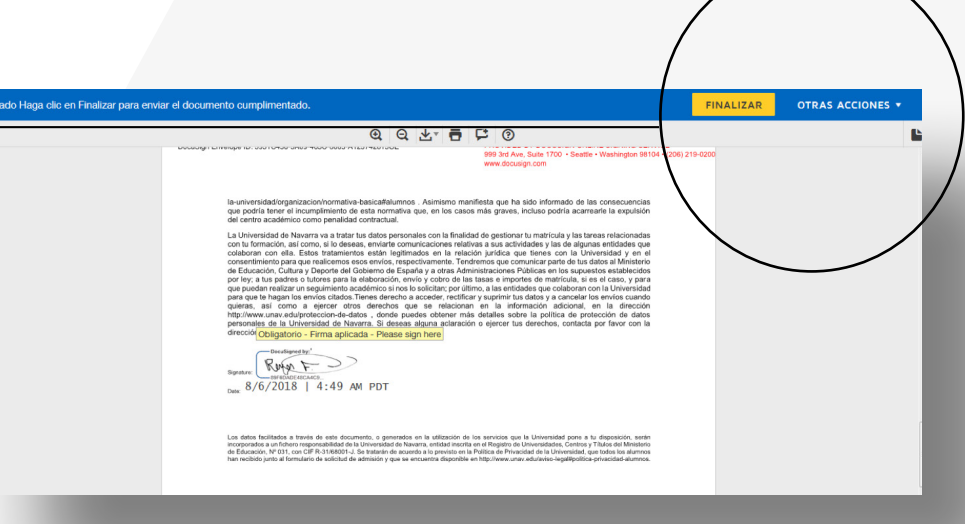

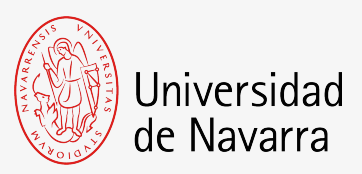

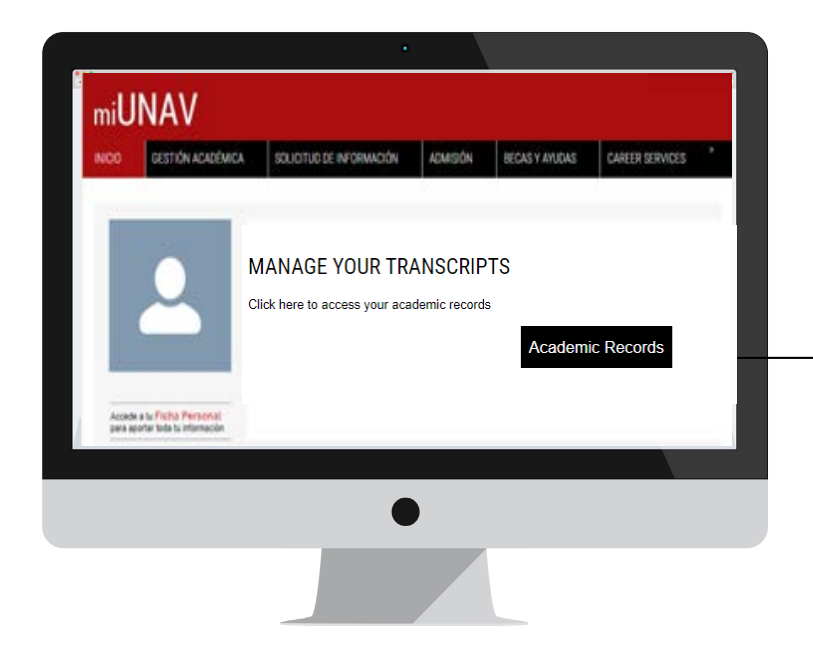

#### Select the degree and click on self-enrollment

On subjects screen you will have to select the subjects that appear in your "enrollment plan" together with the Study of Validations uploaded (available in miUNAV on the section "myDOCUMENTATION").

### Second step: Automatrícula

You will receive an email notifying your access to the **self enrollment process**. Then you will choose the corresponding subjects. (If you are already a student, you will receive an e-mail to your alumni account giving you the self-enrollment appointment)

#### Access to the Academic Records button

Solicitos de Matucula de Grado - Grado en Comunicación Abbiovisuar

In row other to

DATOS PERSONALES + INFO ADICIONAL + ASIGNATURAS + FACO DE LA MATRIDILA.

NRA RENTERE

#### CATÁLOGO DE ASIGNATURAS Selecciona las asignaturas a matricular y slige el prupo asociado: ~ Ones Creditors Anignaturas obligatorias > CLIRGO PRIMERO Commitmetta (Sirilg Commitment of Arrian Con antimit (14) C Carenadat (Bacilo Comunication present (3 in Lo O matane if allo O Hutzamunicacie (6 cr.)@ C Hatmania Athan (2 st.) · Deretura (Ear.)@ Teoria comunicatile (5 of 10 > CURSO SEGUNDO

CLARGO TERCERE
 CLARGO TERCERE
 CLARGO CELARTO
 Assignaturas optativas
Detaille de la assignatura a matricular
LUTCRATURA: (# CR.)

STREET

Freed samade

68180

PLAZAS

173

|     | ASIGNATURA         | ANO    | MODO    | CRARKE. | CRÉDITOS  | CEUM  |
|-----|--------------------|--------|---------|---------|-----------|-------|
| G   | ADARCHI            | 4      | çv      | çе.     | 3         |       |
| 0   | Antropologia       | 1      | EV.     | 08*     |           |       |
| ò   | Abstraction        | 3      | CY      | OP      | 3         |       |
| 0   | Antropologia .     | 3      | CV      | 08      | 3         |       |
| e i | Primer servest     | re (12 | Methods | edite)  |           |       |
|     | ASIGNATORA         | ANO    | 80000   | CANAC.  | ceitorros | DELPO |
| 0   | Comunicació        | 1      | 00      | 00      |           | *     |
| 0   | Comunicació        | 4      | 00      | CB .    |           | 4     |
|     | manufacture of the |        |         | 087     |           | *     |

ASIGNATURAS MATRICULADAS

the second second second second

#### RESUMEN OF CREDITOR MAD SLOP - MAD 1305 POTIS - 10 - 21 218 10 . 24 08 4 . 10 35 247 18 15 248

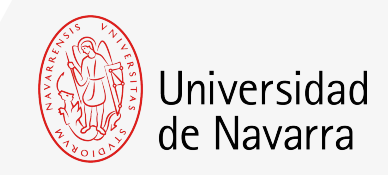

## Tuition Payment Screen

On this screen your tuition fee will be calculated (Due amount) and you will be able to choose the way you want to make the payments

More information on payment methods here.

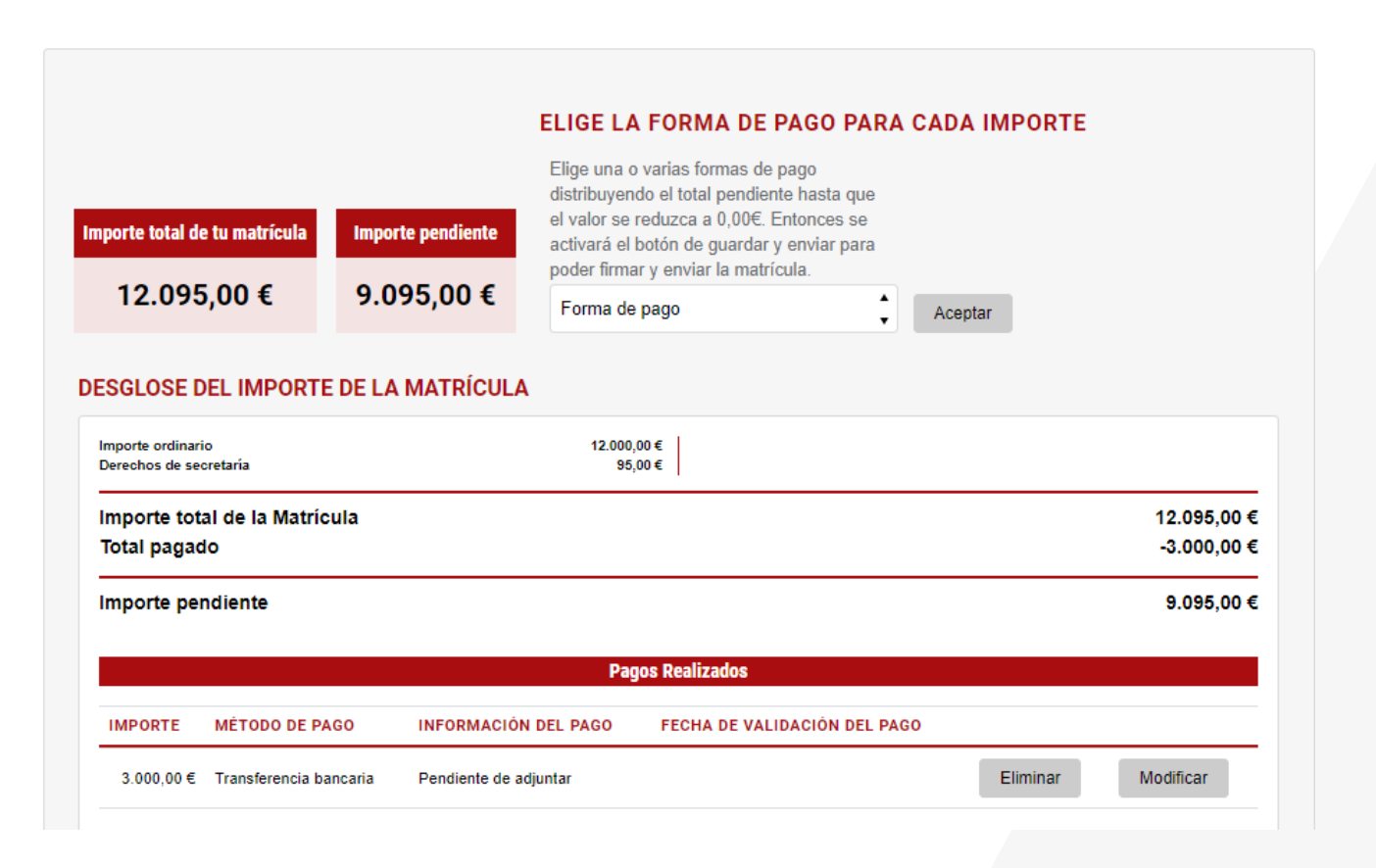